## HOW TO ENROLL IN DIRECT DEPOSIT FOR PRO-FLEX REIMBURSEMENTS

To set up direct deposit, please follow the steps below:

- 1. Login into your account on the employee portal at **www.proflextpa.com.**
- 2. Hover over Accounts, and under the Profile section, click Bank/Cards.
- 3. Click the green Add Bank Account link.
- 4. Add your banking information and Submit.
- 5. Hovers over Accounts, and under the Profile section, click Payment Method.
- 6. Next to the plan year you wish to update the reimbursement method for, click Update.
- 7. Under the Alternate Payment Method section, click the bubble next to Direct Deposit and Submit.